# Handleiding – Tabblad Event - Inschrijven voor kampioenschappen

# **KEUZE KAMPIOENSCHAP**

Om atleten in te schrijven voor kampioenschappen, is de startpositie een combinatie van "event" in de horizontale werkbalk en "informatie" in de verticale werkbalk.

|            | Vereniging Commissi | e Event Produ | cten Lid Deelnemers | Terrein openbare | e bijlage       |                 |
|------------|---------------------|---------------|---------------------|------------------|-----------------|-----------------|
| Informatie |                     | ▼ Query       |                     | Q                | Pagina 1 / 2    | 32 (1389) 🕊 🔸 🕨 |
| Discipline | ▲ Naam* [abc]       | Meeting pr    | Status              | Type meeting*    | Soort           | Begin*          |
| Leden      | (Open) Bk werpy     | 0.172         | Geaccenteerd        | Outdoor          | Belgisch Kampio | 22.06.2014      |
| Deelnemers | (presentatie me     | 50714         | Pre-request         | Outdoor          | Open meeting    | 05.06.2014      |
| Resultaten | een avondie         | 55            | Geaccepteerd        | Outdoor          | Kids Athletics  | 26.04.2013      |
| Bijlagen   | 0_zomermeetng       | 65014         | Geaccepteerd        | Outdoor          | Open meeting    | 21.07.2014      |
|            | 1 mei meeting       | O.58          | Geaccepteerd        | Outdoor          | Open meeting m  | 01.05.2014      |
|            | 1_meeting           | 62014         | Pre-request         | Outdoor          | Open meeting    | 08.06.2014      |
|            | 4 III               |               |                     |                  |                 |                 |

Via de zoekfunctie kan je – in het volledige aanbod van wedstrijden – het kampioenschap opzoeken waarvoor je atleten wil inschrijven.

|            | Vereniging Commiss | ie Even | Produc     | ten Lid Deelnen | ners Terrein  | openbare l      | oijlage |            |             |            |
|------------|--------------------|---------|------------|-----------------|---------------|-----------------|---------|------------|-------------|------------|
| Informatie | Toon Instanties    |         | Query      |                 | + Q           |                 |         | Pagina     | 1 / 1 (1) 🖣 |            |
| Discipline |                    |         |            | -               | -             | 100 mm 7-020 mm | -       | CARRENDE   |             |            |
| Leden      | ▲ Naam* [abc]      | Meetin  | ng nr      | Status          | Type m        | ieeting"        | Soort   | 1. 1       | Begin*      | 12         |
| Deelnemers | BK AC              | 10114   | 8          | Pre-request     | Outdoo        | F               | Belgis  | ch Kampio. | 26.07.201   | .4         |
| Resultaten |                    |         |            |                 |               |                 |         |            |             |            |
| Bijlagen   |                    |         |            |                 |               |                 |         |            |             |            |
|            |                    |         |            |                 |               |                 |         |            |             |            |
|            |                    | 1       |            |                 |               |                 |         |            |             |            |
|            |                    |         |            |                 |               |                 |         |            | × 4.0       | - [        |
|            |                    | ulili   |            | pqrstuv         | wxyz          | Naam            |         | •          | KAC         | Zoeken     |
|            | Nieuw              | ideren  | Kopiëer    | Updaten even    | t type/catego | orie            |         |            |             |            |
|            | Naam*              |         | Bijkomen   | de naam         | Meeting n     | r               |         | Status     |             |            |
|            | BK AC              |         |            |                 | 10114         |                 |         | Pre-requ   | est         | *          |
|            | Type meeting*      |         | Soort      |                 | Begin*        |                 |         | Einde*     |             |            |
|            | Outdoor            | Ŧ       | Belgisch K | ampioenschap    | 26.07.201     | 14              |         | 27.07.20   | 14          |            |
| -          | Vereniging*        |         | Verenigin  | gsnummer        | Max. oude     | erdom prest     | atie    | Terrein    |             |            |
| E          | ATLA               |         | 449        |                 |               |                 |         |            |             | ( <u>5</u> |

Na opzoeken van het kampioenschap, worden de gegevens van dit kampioenschap geprojecteerd in het onderste deel van de pagina.

### **INSCHRIJVEN ATLETEN**

Om de atleten in te schrijven kies je nu voor de combinatie van "event" in de horizontale werkbalk en "leden" in de verticale werkbalk.

| and the second second s | n neip      |                                                                                                    |                 |                   |                              |               |                   |                           |                                       |
|----------------------------------------------------------------------------------------------------|-------------|----------------------------------------------------------------------------------------------------|-----------------|-------------------|------------------------------|---------------|-------------------|---------------------------|---------------------------------------|
| \$ • = = \$                                                                                                    | 9           |                                                                                                    |                 |                   |                              |               |                   |                           |                                       |
|                                                                                                    | Vereniging  | Commissie Even                                                                                                    | Producte        | en Lid Deelnemer  | s Terrein openbare l         | bijlage       |                   |                           |                                       |
| Informatie                                                                                                    | Naam*       |                                                                                                    | Bijkomend       | e naam            | Meeting nr                   |               | Status            |                           |                                       |
| Discipline                                                                                                    | Bk Alle Cat | egorieën - dag 1                                                                                                    |                 |                   | 0.231                        |               | Geacce            | epteerd                   | þ                                     |
| eden                                                                                                    | Type meet   | ing*                                                                                                    | Soort           |                   | Begin*                       |               | Einde*            |                           |                                       |
| eelnemers                                                                                                    | Outdoor     | *                                                                                                    | Belgisch ka     | ampioenschap AC + | 26.07.2014                   | 1.1           | 26,07.2           | 2014                      |                                       |
| tesultaten                                                                                                    | Vereniging  | *                                                                                                    | Vereniging      | Isnummer          | Max. ouderdom pre            | statie        | Terrein           |                           |                                       |
| lijlagen                                                                                                    | KBAB        |                                                                                                    | 600             |                   |                              | 3             |                   |                           |                                       |
|                                                                                                    | Vereniging  | en mogelijk                                                                                                    |                 |                   |                              |               |                   |                           |                                       |
|                                                                                                    | Toon Event  | leden 👻                                                                                                    | Query           |                   | • 0,                         | 1             | Pagina            | 0 / 0 (0) 📢               | • •                                   |
|                                                                                                    | Toon Event  | leden •<br>Nieuw<br>Verwijderen                                                                                     | Query           | Categorie         | C     Discipline [abc]       | Huidig n      | Pagina<br>ninimum | 0 / 0 (0) 📢               | • • (                                 |
|                                                                                                    | Toon Event  | Nieuw<br>Verwijderen<br>Tel records                                                                                 | Query           | Categorie         | Oscipline [abc]              | f<br>Huidig n | Pagina<br>ninimum | 0 / 0 (0) 🕊               | • • (                                 |
|                                                                                                    | Toon Event  | Ieden •<br>Nieuw<br>Verwijderen<br>Tel records<br>Zoeken<br>Bewaar tabel setting                                    | Query Ctrl+F    | Categorie         | Q     A     Discipline [abc] | Huidig n      | Pagina<br>ninimum | 0 / 0 (0) 🔳               | • • (                                 |
|                                                                                                    | Toon Event  | Nieuw<br>Verwijderen<br>Tel records<br>Zoeken<br>Bewaar tabel setting<br>Toon waarde                                | Query<br>Ctrl+F | Categorie         | Q     A     Discipline [abc] | f<br>Huidig n | Pagina<br>ninimum | 0 / 0 (0) €<br>Minimum be | • • •                                 |
|                                                                                                    | Toon Event  | Nieuw<br>Verwijderen<br>Tel records<br>Zoeken<br>Bewaar tabel setting<br>Toon waarde<br>Kopiëer                     | Query Ctrl+F    | Categorie         | Q     A     Discipline [abc] | f<br>Huidig n | Pagina            | 0 / 0 (0) 🕊               | • ►<br>9haald7                        |
|                                                                                                    | Toon Event  | Ieden  Nieuw Verwijderen Tel records Zoeken Bewaar tabel setting Toon waarde Kopiëer Over recordgroep               | Query<br>Ctrl+F | Categorie         | Q     A     Discipline [abc] | r<br>Huidig n | Pagina            | 0 / 0 (0) 🕊               | • • •                                 |
|                                                                                                    | Toon Event  | Ieden   Nieuw Verwijderen Tel records Zoeken Bewaar tabel setting Toon waarde Kopieer Over recordgroep Reset record | Query Ctrl+F    | Categorie         | Q     A Discipline [abc]     | r<br>Huidig n | Pagina<br>ninimum | 0 / 0 (0) 🕊               | <b>∢ )</b><br>9haald?                 |
|                                                                                                    | Toon Event  | Ieden   Nieuw Verwijderen Tel records Zoeken Bewaar tabel setting Toon waarde Kopieer Over recordgroep Reset record | Query Ctrl+F    | Categorie         | Q     A     Discipline [abc] | f<br>Huidig n | Pagina<br>ninimum | 0 / 0 (0) ()              | <b>€)</b><br>ehaald7                  |
|                                                                                                    | Toon Event  | Ieden   Nieuw Verwijderen Tel records Zoeken Bewaar tabel setting Toon waarde Kopieer Over recordgroep Reset record | Query Ctrl+F    | Categorie         | Oiscipline [abc]             | f<br>Huidig n | Pagina            | 0 / 0 (0) Minimum be      | • • • • • • • • • • • • • • • • • • • |

Rechtsklik op het veld "lid\*" en kies in het rolmenu voor "nieuw". Er opent een pop-up-scherm waar je de deelnemer aan het kampioenschap kan invullen.

| 🌾 Nieuw      | 23        |
|--------------|-----------|
| Lid*         | 5         |
| Startnummer  |           |
| Disciplines* |           |
| OK           | Annuleren |

Via het snelkeuzeveld bij "Lid", krijg je een overzicht van alle atleten van je club. Hier kan je de keuze maken van de atleet die je wenst in te schrijven voor het kampioenschap.

Deze selectie kan je maken uit het volledige aanbod van je club, of kan je – door middel van de zoekfunctie – weer beperken tot een enkeling of een minimaal deel van de atleten van de club.

Hier een voorbeeld bij gebruik van de zoekfunctie:

| oon | Leden     | ▼ Query SI | tartnummer van dit ja 🔻 | Q          | Pagina 1 / 1 (: | 3) 📢 🕨 🏓      |
|-----|-----------|------------|-------------------------|------------|-----------------|---------------|
| L   | ifenummer | Geslacht*  | ▲ Naam [abc]            | Vereniging | Startnummer     | Startnr seizo |
| 2   | 01349     | Man        | Vanhaeren Bram          | KAPE       | 1687            | 2014          |
| 2   | 01388     | Man        | Vanhaeren Stef          | KAPE       | 1688            | 2014          |
| 2   | 01336     | Man        | Vanhaeren Tim           | KAPE       | 2204            | 2014          |
| e [ |           |            |                         |            |                 |               |

Na aanklikken van de betrokken atleet, klik je op "selecteer" om deze atleet toe te voegen aan de deelnemerslijst van een kampioenschap. Na deze selectie ziet het invulvak er nu zo uit:

| Lid*           |   |
|----------------|---|
| Vanhaeren Stef | 5 |
| Startnummer    |   |
| 1688           |   |
| Disciplines*   |   |
|                |   |

Dan wordt het tijd om de disciplines waaraan de atleet wil deelnemen te selecteren. Via een klikje op het icoontje in het vak "Disciplines" worden alle aangeboden disciplines op dit kampioenschap getoond.

| on | Instanties     | •       | Query     | •                  | 4            | Pagina | 1 / 1 (7) |
|----|----------------|---------|-----------|--------------------|--------------|--------|-----------|
| *  | Discipline*    | - Cate  | egorie    | Min. afstand/score | Minimum tijd | Info   |           |
| 10 | 00 meter       | Alle Ca | t. Mannen |                    |              |        |           |
| 20 | 00 meter       | Alle Ca | t. Mannen |                    |              |        |           |
| 40 | 00 meter       | Alle Ca | t. Mannen |                    |              |        |           |
| 80 | 00 meter       | Alle Ca | t. Mannen |                    |              |        |           |
| 15 | 500 meter      | Alle Ca | t. Mannen |                    |              |        |           |
| 11 | 10m horden 1,0 | Alle Ca | t. Mannen |                    |              |        |           |
| 40 | 00m horden 0,9 | Alle Ca | t. Mannen |                    |              |        |           |
|    |                |         |           |                    |              |        |           |
|    |                |         |           |                    |              |        |           |
|    |                |         |           |                    |              |        |           |

Ook hier maak je de gewenste selectie en bevestig je de keuze door op "Selecteer" te klikken.

### Het resultaat ziet er dan zo uit:

| Geroona | Discipline*     | Categorie        | Min. afstand/score | Minimum tijd | Info |
|---------|-----------------|------------------|--------------------|--------------|------|
| ✓       | 400m horden 0,9 | Alle Cat, Mannen |                    |              |      |
|         |                 |                  |                    |              |      |
|         |                 |                  |                    |              |      |
|         |                 |                  |                    |              |      |
|         |                 |                  |                    |              |      |
|         |                 |                  |                    |              |      |
|         |                 |                  |                    |              |      |
| 1       |                 |                  |                    |              |      |

Klik hier op OK en atleet én proef zijn ingeschreven voor het kampioenschap.

### **OVERZICHT INGESCHREVEN LEDEN**

uw vereniging.

Wil je nu een overzicht van alle atleten die ingeschreven zijn voor dit kampioenschap, dan kan dit via een combinatie van "event" en "leden".

| Informatie | Naam*                                                    | Bijkomend                  | e naam                                           | Meeting nr                                                                 |                | Status          |                                      |
|------------|----------------------------------------------------------|----------------------------|--------------------------------------------------|----------------------------------------------------------------------------|----------------|-----------------|--------------------------------------|
| Discipline | Bk Alle Categorieën - da                                 | ag 1                       |                                                  | 0.231                                                                      |                | Geacce          | pteerd +                             |
| Leden      | Type meeting*                                            | Soort                      |                                                  | Begin*                                                                     |                | Finde*          |                                      |
| Deelnemers | Outdoor                                                  | + Belgisch ka              | mpioenschap AC +                                 | 26.07.2014                                                                 |                | 26.07.2         | 014                                  |
| Resultaten | Vereniging*                                              | Vereniging                 | snummer                                          | Max ouderdom pre                                                           | statie         | Terrein         |                                      |
| Bijlagen   | КВАВ                                                     | 600                        | Siturner                                         | Max. ouderdom pre                                                          | 3              | Terrein         | 6                                    |
|            | Verenigingen mogelijk                                    |                            |                                                  |                                                                            |                |                 |                                      |
|            | Verenigingen mogelijk                                    | Ouepy                      |                                                  | Jo                                                                         | P              | anina           | 1 / 1 / 3) 4                         |
|            | Verenigingen mogelijk                                    | Query                      |                                                  |                                                                            | P              | agina           | 1/1(3) 4 4                           |
|            | Verenigingen mogelijk Toon Event leden Lid*              | Query Startnummer          | Categorie                                        | <ul> <li>Discipline [abc]</li> </ul>                                       | P.<br>Huidig m | agina           | 1 / 1 (3) (())<br>Minimum behaald?   |
|            | Verenigingen mogelijk Toon Event leden Lid* Eykens Renée | Query Startnummer 278      | Categorie<br>Junioren Vrouwen                    | <ul> <li>Discipline [abc]</li> <li>400 meter</li> </ul>                    | P.<br>Huidig m | agina<br>inimum | 1 / 1 (3) (4) ()<br>Minimum behaald? |
|            | Verenigingen mogelijk                                    | Query Startnummer 278 1688 | Categorie<br>Junioren Vrouwen<br>Senioren Mannen | <ul> <li>Discipline [abc]</li> <li>400 meter</li> <li>400 meter</li> </ul> | P.<br>Huidig m | agina<br>inimum | 1 / 1 (3) (4) ()<br>Minimum behaald? |

<u>Ter informatie</u>: na registratie van de inschrijvingen ontvangt **de atleet** "**automatisch**" een mailtje waarin zijn inschrijving bevestigd wordt (*indien zijn/haar mailadres beschikbaar is in de database van de club in ALABUS*). Dit mailtje ziet er bvb. zo uit:

Beste ....... (naam atleet), U werd succesvol ingeschreven voor volgende proeven tijdens de Bk Alle Categorieën - dag 1 meeting (26.07.2014 - 26.07.2014): - 800 meter: -Gelieve dit bericht niet te beantwoorden, dit bericht werd automatisch verzonden. Bij vragen/opmerkingen omtrent uw inschrijving kan u best contact opnemen met

Heb je vragen over deze handleiding, dan kan je steeds on-line terecht op de helpdesk van de VAL via PC Helpforum.be: <u>http://www.pc-helpforum.be/f378/</u>.